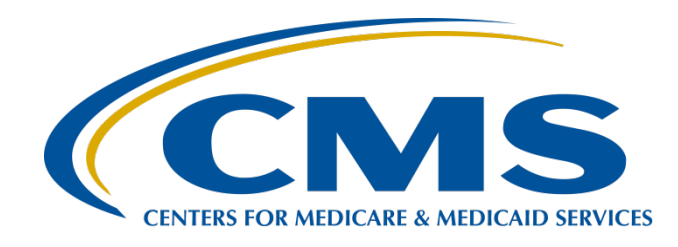

## IPFQR Program: Keys to Successful FY 2023 Reporting

**Evette Robinson, MPH, CPHQ** 

Program Lead, Inpatient Psychiatric Facility Quality Reporting (IPFQR) Program Inpatient Value, Incentives, and Quality Reporting (VIQR) Outreach and Education Support Contractor

Judy Wade, BA

Project Coordinator Inpatient VIQR Outreach and Education Support Contractor

### June 29, 2022

## Purpose

This presentation provides inpatient psychiatric facilities (IPFs) and their vendors with the following information:

- Fiscal year (FY) 2023 IPFQR Program requirements for the upcoming August 15, 2022 data submission deadline
- Keys to successful data submission
- Guidance to verify data accuracy

## **Objectives**

Participants will be able to:

- Summarize the FY 2023 IPFQR Program requirements.
- Successfully submit data by avoiding common submission errors in the Hospital Quality Reporting (HQR) system.
- Locate and access helpful IPFQR Program resources.

## **A Note on Patient-Level Reporting**

This presentation does not address specific guidance regarding how the data requirement can be fulfilled via patient-level reporting (PLR). Details about this process and the impact of PLR

of data on the FY 2023 Annual Payment Update (APU) determination will be addressed in a future webinar.

## **Webinar Questions**

Please email any questions pertinent to this webinar topic to <u>WebinarQuestions@hsag.com</u>.

- Write "FY 2023 IPF Keys to Reporting" in the subject line.
- If your question pertains to a specific slide, include the slide number in the body of the email.

IPFQR Program: Keys to Successful FY 2023 Reporting

FY 2023 Reporting Requirements

## FY 2023 IPFQR Program APU

To obtain the full APU for the FY 2023 payment year, an IPF must meet all IPFQR Program requirements by August 15, 2022, or be subjected to a **two-percentage point reduction** to their APU for FY 2023.

## FY 2023 IPFQR Program Participation Requirements

- Pledge a status of "Participating" in the IPFQR Program Notice of Participation (NOP)
- Submit data for the following:
  - o Hospital-Based Inpatient Psychiatric Services (HBIPS)-2, -3, -5
  - o Substance Use (SUB)-2/-2a, -3/3a
  - o Influenza Immunization (IMM)-2
  - o Tobacco Use (TOB)-2/-2a, -3/-3a
  - Transition Record with Specified Elements Received by Discharged Patients and Timely Transmission of Transition Record measures
  - Screening for Metabolic Disorders (SMD)
  - o Non-measure data
- Complete the Data Accuracy and Completeness Acknowledgement (DACA)

## What about the HQR Security Official Requirement?

Per the FY 2022 IPF Prospective Payment System Final Rule, CMS removed the requirement to have an active HQR Security Official (SO) from the APU determination process for the IPFQR Program.

However, it is necessary for every facility participating in the IPFQR Program to designate at least one active SO. This ensures that someone has access to the *HQR Secure Portal* to meet the Program requirements.

To prevent interruption of *HQR Secure Portal* access, <u>we</u> <u>encourage facilities to have at least two SOs</u>. The process to create a new SO account may take four weeks. The FY 2023 IPFQR Program Guide, page 6, provides instructions. Download the instructions from the <u>QualityNet IPFQR Program Resources</u> page.

## FY 2022 IPFQR Program Chart-Abstracted Measure Requirements

| Measure                                                                                                    | Reporting<br>Period                | Submission<br>Deadline | Sampling<br>Allowed * |
|----------------------------------------------------------------------------------------------------|------------------------------------|------------------------|-----------------------|
| HBIPS-2: Hours of Physical<br>Restraint Use                                                                                                    | January 1–<br>December 31,<br>2021 | August 15, 2022        | No                    |
| HBIPS-3: Hours of Seclusion Use                                                                                                    | January 1–<br>December 31,<br>2021 | August 15, 2022        | No                    |
| HBIPS-5: Patients Discharged on Multiple Antipsychotic<br>Medications with Appropriate Justification                                                               | January 1–<br>December 31,<br>2021 | August 15, 2022        | Yes                   |
| SUB-2: Alcohol Use Brief Intervention Provided or Offered<br>and SUB-2a: Alcohol Use Brief Intervention                                                            | January 1–<br>December 31,<br>2021 | August 15, 2022        | Yes                   |
| SUB-3: Alcohol and Other Drug Use Disorder Treatment<br>Provided or Offered at Discharge and SUB-3a: Alcohol and<br>Other Drug Use Disorder Treatment at Discharge | January 1–<br>December 31,<br>2021 | August 15, 2022        | Yes                   |

\*See Section 4: Population and Sampling Specifications, starting on page 103 of the *Specifications Manual for National Inpatient Psychiatric Facility Quality Measures,* for more details about sampling options specific to calendar year (CY) 2021 discharges.

## FY 2022 IPFQR Program Chart-Abstracted Measure Requirements

| Measure                                                                                                    | Reporting<br>Period                 | Submission<br>Deadline | Sampling<br>Allowed* |
|----------------------------------------------------------------------------------------------------|-------------------------------------|------------------------|----------------------|
| TOB-2: Tobacco Use Treatment Provided or<br>Offered and TOB-2a: Tobacco Use Treatment                              | January 1–<br>December 31, 2021     | August 15,<br>2022     | Yes                  |
| TOB-3: Tobacco Use Treatment Provided or<br>Offered at Discharge and<br>TOB-3a: Tobacco Use Treatment at Discharge | January 1–<br>December 31, 2021     | August 15,<br>2022     | Yes                  |
| IMM-2: Influenza Immunization                                                                                      | October 1, 2021 –<br>March 31, 2022 | August 15,<br>2022     | Yes                  |
| Screening for Metabolic Disorders                                                                                  | January 1–<br>December 31, 2021     | August 15,<br>2022     | Yes                  |
| Transition Record with Specified Elements<br>Received by Discharged Patients                                       | January 1–<br>December 31, 2021     | August 15,<br>2022     | Yes                  |
| Timely Transmission of Transition Record                                                                           | January 1–<br>December 31, 2021     | August 15,<br>2022     | Yes                  |

\*See Section 4: Population and Sampling Specifications, starting on page 103 of the Specifications Manual for National Inpatient Psychiatric Facility Quality Measures, for more details about sampling options specific to CY 2021 discharges.

IPFQR Program: Keys to Successful FY 2023 Reporting

**Keys to Successful Reporting** 

The HQR system is the **only** CMS-approved method for submitting IPFQR Program data and the DACA.

CMS **highly** recommends that all IPFs ensure at least two people with knowledge of the data can verify the accuracy of the data entered in the HQR system, even if a vendor enters the data.

You will need to log in to the HQR system.

- 1. Go to https://hqr.cms.gov/hqrng/login.
- 2. Enter your HARP user ID and password.
- 3. Click the hyperlink below the Password field to view the Terms & Conditions for accessing the HQR system.

| CMS.gov   Hospital Quality Reporting | [                                                                                                  | Sign up |
|--------------------------------------|----------------------------------------------------------------------------------------------------|---------|
| TO AL                                | Log in<br>Enter your HARP user ID and password<br>User ID<br>User ID                               |         |
| Welcome to                           | Password                                                                                           |         |
| CMS.gov Hospital Quality Reporting   | Password                                                                                           |         |
|                                      | Having trouble logging in?<br>By logging in, you agree to the Terms & Conditions<br>Log in Sign up |         |

#### **Terms & Conditions**

X Close

This warning banner provides privacy and security notices consistent with applicable federal laws, directives, and other federal guidance for accessing this Government system, which includes (1) this computer network, (2) all computers connected to this network, and (3) all devices and storage media attached to this network or to a computer on this network.

This system is provided for Government-authorized use only.

Unauthorized or improper use of this system is prohibited and may result in disciplinary action and/or civil and criminal penalties.

Personal use of social media and networking sites on this system is limited as to not interfere with official work duties and is subject to monitoring.

By using this system, you understand and consent to the following: The Government may monitor, record, and audit your system usage, including usage of personal devices and email systems for official duties or to conduct HHS business. Therefore, you have no reasonable expectation of privacy regarding any communication or data transiting or stored on this system. At any time, and for any lawful Government purpose, the government may monitor, intercept, and search and seize any communication or data transiting or stored on this system.

Any communication or data transiting or stored on this system may be disclosed or used for any lawful Government purpose.

#### Okay

4. Click the Log in button. If you do not have a HCQIS Access Roles and Profile (HARP) account, then click on the Sign up button and follow instructions to create one. Refer to the <u>Setting Up Your HARP Account for Hospital Quality</u> <u>Reporting</u> webinar for additional guidance.

| Log in                                            |     |  |
|---------------------------------------------------|-----|--|
| Enter your HARP user ID and password              |     |  |
| User ID                                           |     |  |
| UserID123                                         |     |  |
| Password                                          |     |  |
| •••••                                             |     |  |
| Having trouble logging in?                        |     |  |
| By logging in, you agree to the Terms & Condition | ns. |  |
| Log in Sign up                                    |     |  |

5. Select an option for two-factor authentication to be sent to verify your account. Then, click Next.

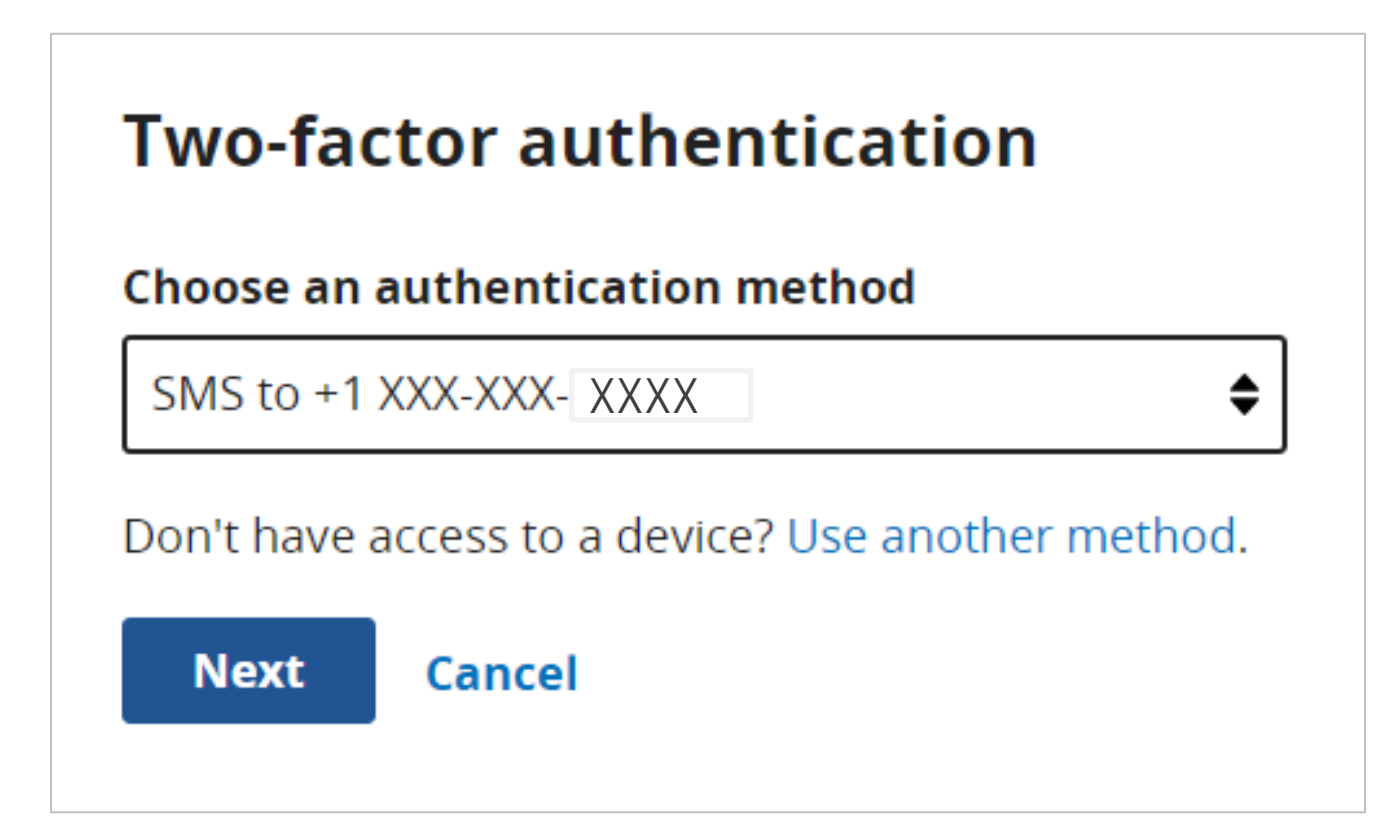

6. Enter the code received. Then, click Next.

| Two-factor authentication            |  |  |
|--------------------------------------|--|--|
| Code sent via SMS to +1 XXX-XXX-7595 |  |  |
| Enter code                           |  |  |
| 123456                               |  |  |
| C Resend code                        |  |  |
| Next Cancel                          |  |  |

### Once logged in, you will see the HQR landing page.

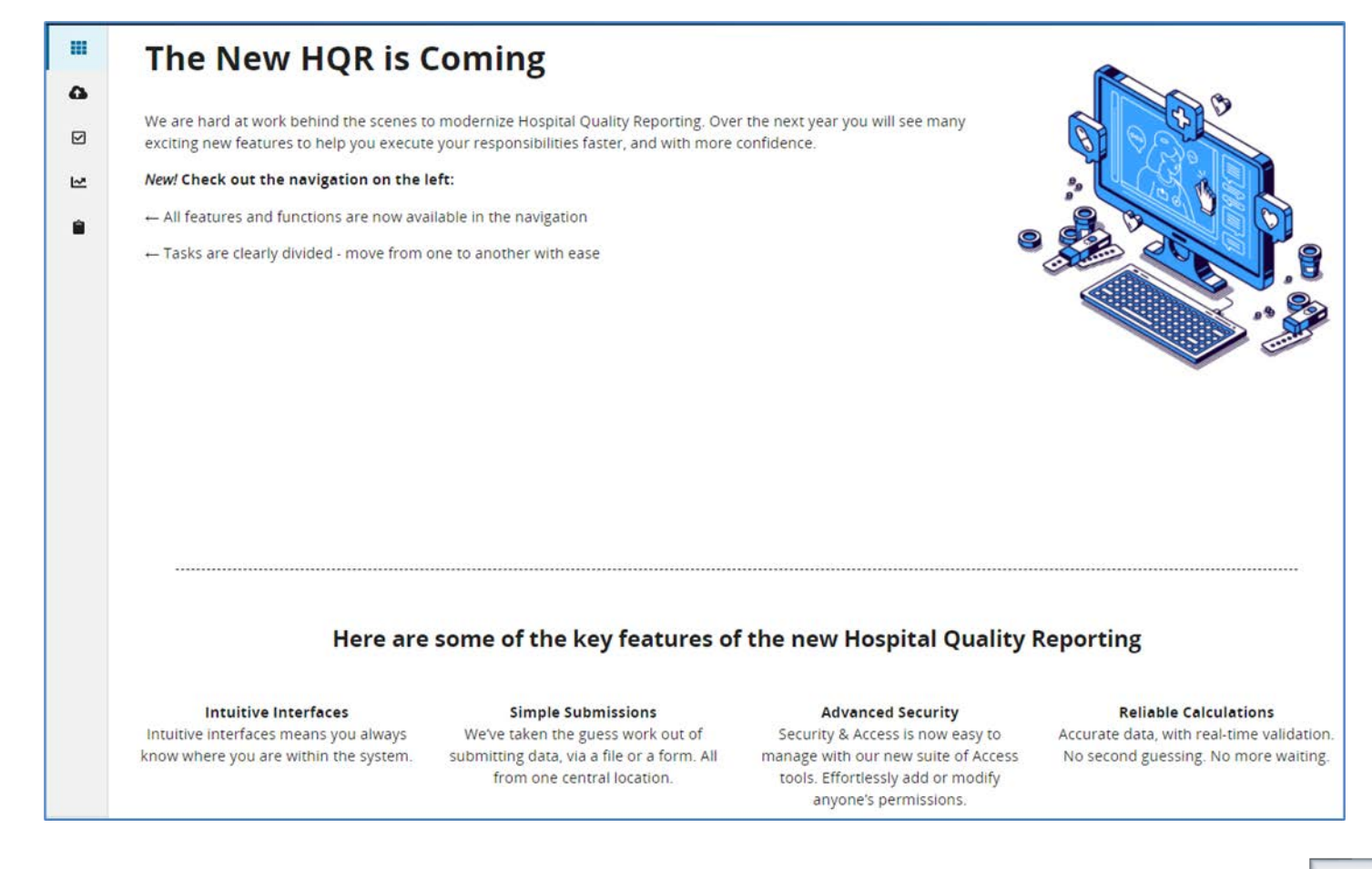

#### Acronyms 19

## Key #2: Have Two Active SOs

- A Security Official (SO) is a person in the organization who can grant HQR system access to those who need to enter, review, and confirm accuracy of the data submitted.
- It is necessary for every facility participating in the IPFQR Program to designate at least one active SO to ensure that someone has access to the HQR Secure Portal to meet the Programs' requirements.
- A second SO is highly recommended as a backup, to prevent interruption of *HQR Secure Portal* access in case the primary SO's account expires. The process to create a new SO account may take up to four weeks.
- You must log in to the HQR system at least once every 90 days to keep accounts active.
  - Consider putting a reminder on your calendar to log in every two months to avoid an inactive status so that your account remains active throughout the year.

If you are not sure of your SO status, contact CCSQ Support Central **at (866) 288-8914** or via email at <u>ServiceCenterSOS@cms.hhs.gov</u> for assistance.

## Key #3: Manage the NOP

To access a facility's NOP:

- 1. Log onto the HQR system.
- 2. Hover your mouse on the left side of the screen to expand the menu options. Click on Administration and Notice of Participation.

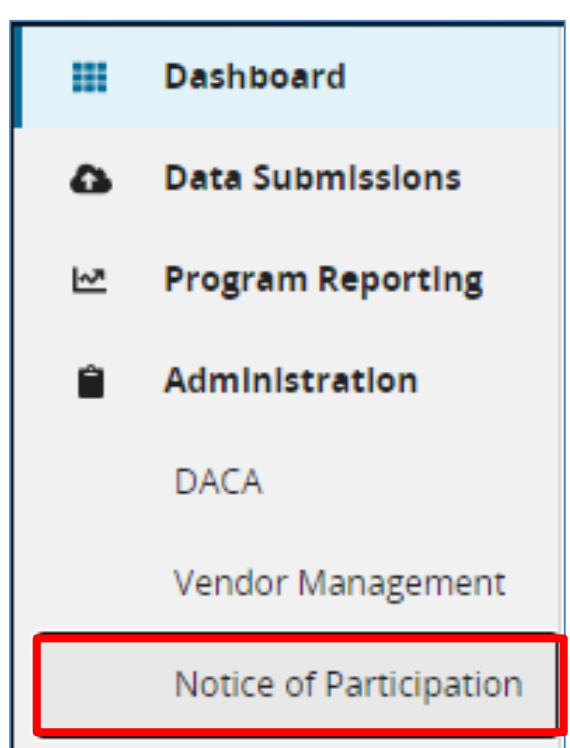

## Key #3: Manage the NOP

If your facility participates in more than one quality reporting program, as shown in the image below, then you will have the option to view each program's NOP.

3. Click the View button on the IPFQR row.

| 111<br>63 | Notice of Participation |      |
|-----------|-------------------------|------|
| 2         | IPFQR                   | View |
|           | IQR                     | View |
|           | OQR                     | View |

## Key #3: Manage the NOP

- If you are participating in the IPFQR Program for the first time, click on the Manage Contacts link in the last column of the table to enter the name and contact information for at least two contacts at your facility. They will receive any updates that occur with the IPFQR Program NOP.
- Click on the plus (+) sign next to the text Notice of Participation to review and sign the NOP.

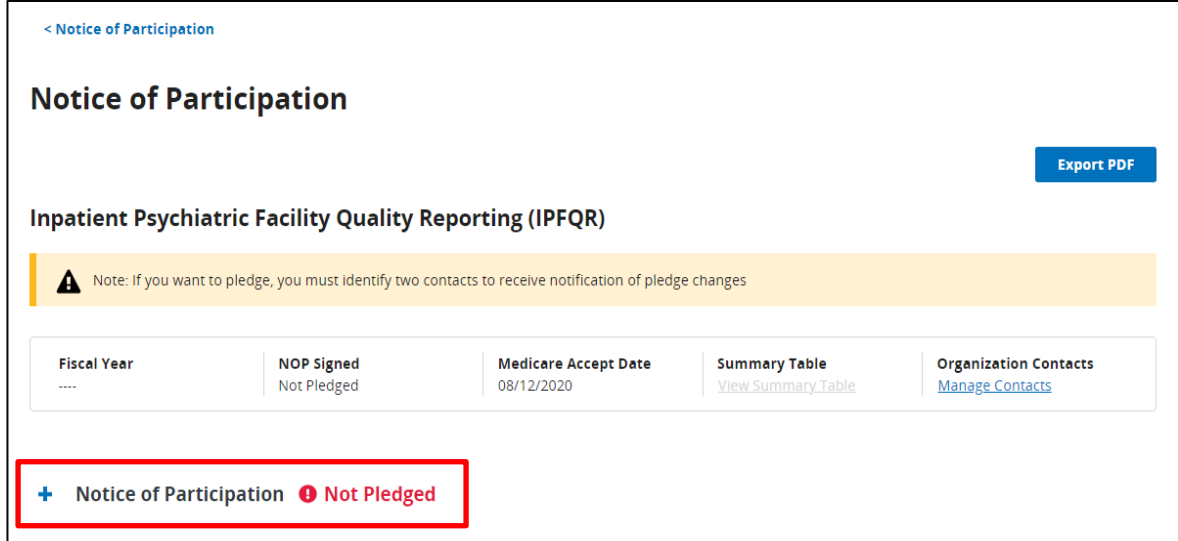

 If the IPF closes or chooses not to participate, contact the IPFQR Program Support contractor at <u>IPFQualityReporting@hsag.com</u> to learn how to withdraw from the IPFQR Program.

- Compare this year's values to those submitted in previous years, where applicable.
  - Significant changes in values should invite closer review before finalizing submission.
- Measure values should always be reviewed by one or more person(s) familiar with the following:
  - Facility's operations
  - Facility's annual census
  - Facility's population
- Values that seem out of line with general expectations should be reviewed to verify accuracy.

Parameters for the HBIPS-2 and HBIPS-3 Data Entry Pages

- Check the numerator data.
  - Ensure the total number of hours that all psychiatric inpatients were maintained in physical restraints (HBIPS-2) or seclusion (HBIPS-3) are entered for the numerator values.
    - Do not enter minutes or days.
  - o Enter up to seven whole number digits and up to two decimal digits.
    - For example, the value can be as low as 0 or as high as 9999999.99.
    - If the value is zero, then entering a single digit of "0" is adequate (i.e., 000000.00 is not necessary).
- Check the denominator data.
  - o The HBIPS-2 and HBIPS-3 measures should have the same denominator values.
  - Ensure the **total number of psychiatric inpatient days** are entered for the denominator values.
    - **Do not** enter hours or minutes.
  - $\circ~$  Enter up to six digits.
    - The denominator cannot be zero if the numerator is a nonzero number.
- Traditional rounding is allowed to the hundredth digit.

Two examples: 123.4567 = 123.46 and 123.4531 = 123.45)

**Parameters for the Other Data Entry Pages** 

- For the HBIPS-5, SUB, TOB, IMM-2, Transition Record, and Screening for Metabolic Disorders measures:
  - o Numerator and denominator data must be entered in whole number digits.
  - Enter up to five whole number digits for the numerator.
  - Enter up to six whole number digits for the denominator.
    - The denominator cannot be zero if the numerator is a nonzero number.
- Non-Measure Data/Population Counts:
  - All values must be entered in whole number digits of up to five digits.

Tool to Assist with Identifying Questionable Data

The tool lists criteria to help IPFs identify the following types of questionable data:

- Entered in error
- Missing
- Invalid
- Exceeds normal parameters

If you have questions about your IPF's data in relation to these criteria, email us at IPFQualityReporting@hsag.com with "Measure Accuracy Question" in the subject line.

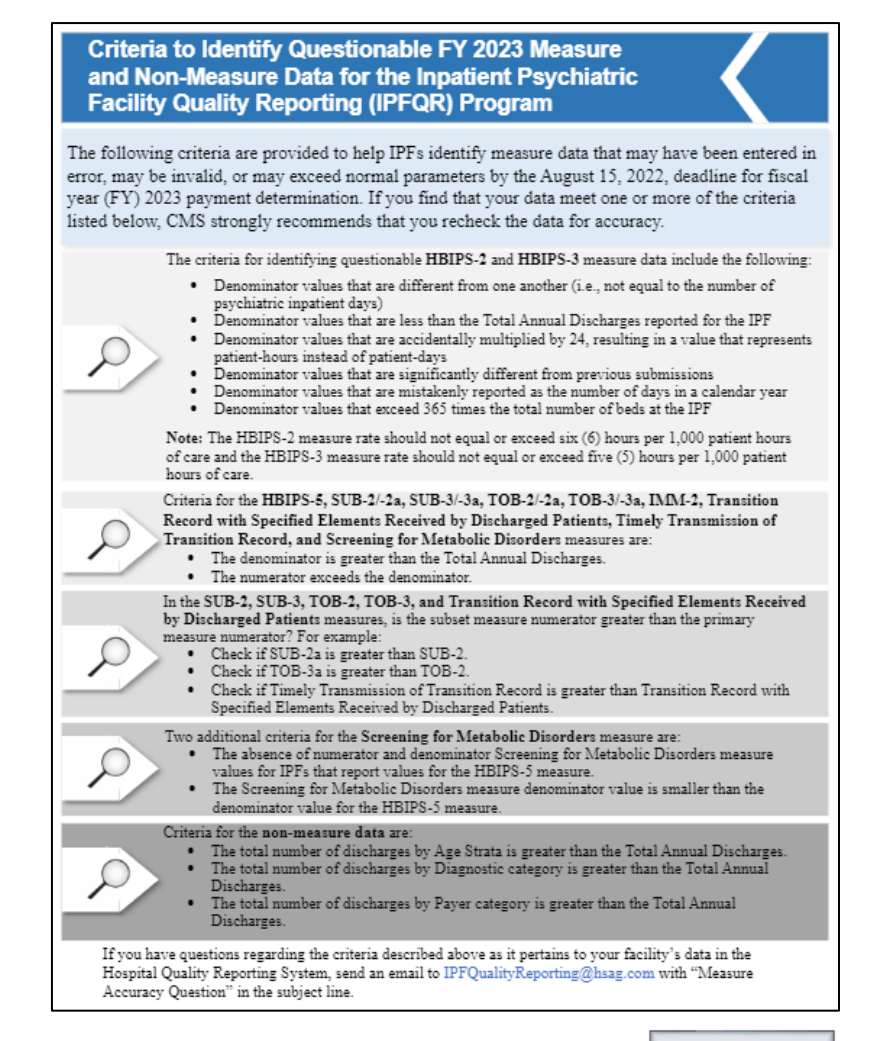

Criteria to Identify Questionable FY 2023 Measure and Non-Measure Data

- Check the HBIPS-2 and HBIPS-3 measure denominator values:
  - Are they the same (i.e., number of psychiatric inpatient days)?
  - Are they less than the total number of annual discharges (as reported on the non-measure data entry page)?
  - Are they accidentally multiplied by 24, resulting in a value that represents patient-hours instead of patient-days?
  - Are they significantly different from previous years' submissions?
  - Are they mistakenly reported as the number of days in a calendar year (i.e., 365)?
  - Do they exceed 365 times the total number of beds at the IPF?
- The calculated HBIPS-2 measure values should not equal or exceed six (6) hours per 1,000 patient hours of care.
- The calculated HBIPS-3 measure values should not equal or exceed five (5) hours per 1,000 patient hours of care.

Criteria to Identify Questionable FY 2023 Measure and Non-Measure Data

To avoid questionable data, denominator values for HBIPS-2 and HBIPS-3 are entered in the same data entry field.

| HBIPS-2 and HBIPS-3<br>HBIPS-2: Hours of Physical Restraint Use and HBIPS-3: Hours of Seclusion Use                       |
|----------------------------------------------------------------------------------------------------|
| HBIPS-2 Numerator<br>* The total number of hours that all psychiatric inpatients were maintained in<br>physical restraint |
| 300<br>HBIPS-3 Numerator                                                                                                  |
| * The total number of hours that all psychiatric inpatients were held in seclusion 500                                    |
| Denominator<br>* Number of psychiatric inpatient days<br>3000                                                             |
| Cancel Save & Return                                                                                                    |

Criteria to Identify Questionable FY 2023 Measure and Non-Measure Data

Re-check your data for the measures below if:

- 1. The denominator is greater than the Total Number of Discharges.
- 2. The numerator exceeds the denominator.

| L HBIPS-5           | IMM-2                  |
|---------------------|------------------------|
| □ SUB-2/-2a         | Transition Record      |
| □ SUB-3/-3a         | with Specified         |
| □ TOB-2/-2a         | Elements Received by   |
| □ TOB-3/-3a         | Discharged Patients    |
| Screening for       | Timely Transmission of |
| Metabolic Disorders | Transition Record      |

Criteria to Identify Questionable FY 2023 Measure and Non-Measure Data

Check the data for the measures below if the subset measure numerator is greater than the primary measure numerator.

| SUB-2   | Transition Record with      |
|---------|-----------------------------|
| SUB-3   | Specified Elements Received |
| TOB-2   | by Discharged Patients      |
| 🖵 TOB-3 |                             |

Criteria to Identify Questionable FY 2023 Measure and Non-Measure Data

There are two additional criteria for the Screening for Metabolic Disorders (SMD) measure:

- Values of zero for the SMD measure numerator and/or denominator for IPFs that report values other than zero for the HBIPS-5 measure
- 2. SMD measure denominator value is less than the denominator value for the HBIPS-5 measure

Criteria to Identify Questionable FY 2023 Non-Measure Data

- The total number of discharges by Age Strata is greater than the Total Annual Discharges.
- The total number of discharges by Diagnostic Categories is greater than the Total Annual Discharges.
- The total number of discharges by Payer category is greater than the Total Annual Discharges.

## **Key #5: Enter Data and Verify Accuracy**

Access the IPFQR Program Simple Data Entry Form

- 1. To enter a facility's measure data, access and log into the HQR system: <u>https://hqr.cms.gov/hqrng/login</u>.
- 2. Hover your mouse on the left side of the screen to expand the menu options. Then, select Data Submissions.
- 3. Click the Data Form button.
- 4. Under the Select the Data Form sub-header, select IPF. Then, click Launch Data Form.

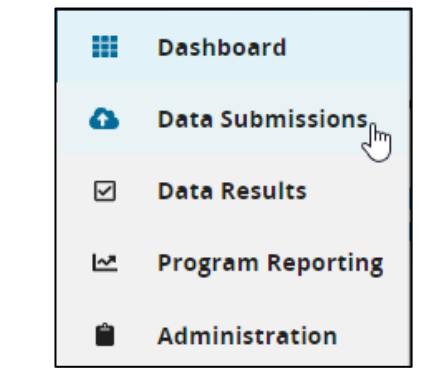

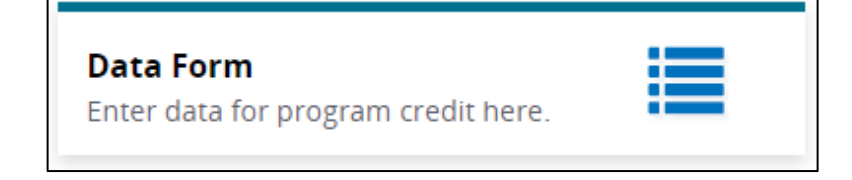

### Select the Data Form

IPF

Launch Data Form 📎

### **Key #5: Enter Data and Verify Accuracy**

Access the IPFQR Program Simple Data Entry Form

| < Data Submissions                                                                                                    | Fiscal Year     |                                    |                                       |
|----------------------------------------------------------------------------------------------------|-----------------|------------------------------------|---------------------------------------|
| Inpatient Psychiatric Facility Quality Reporting (IPFQR)                                                                                                    | 2019            |                                    |                                       |
| Submission Period: 07:01/23 - 08:27:00<br>With Respection Reporting Period: 01:01/9 - 12:27:17/9 (1 indicates an exception)<br>Lass Updated: 07:02:00<br>Current Submission Period: Open                                                                                                    |                 |                                    |                                       |
| 1 Enter                                                                                                    | (3) Submit      |                                    |                                       |
| Non-Measure Data Non-Measure DataPopulation Counts                                                                                                    | O Start Measure | Start Measure                      |                                       |
| HBIPS-2 and HBIPS-3<br>HBIPS-2: Hours of Physical Restraint Use and HBIPS-3: Hours of Seclusion Use                                                                                                    | O Start Measure |                                    |                                       |
| HBIPS-5<br>HBIPS-5: Pateins: Discharged on Multiple Antipsycholic Medications with<br>Appropriate justification                                                                                                    | O Start Measure | 5. A page listing a                | all non-measure and                   |
| Screening for Metabolic Disorders                                                                                                    | • Start Measure | measure uata i                     | entry pages will                      |
| Transition Record with Specified Elements Received by<br>Discharged Patients and Timely Transmission of Transition<br>Record<br>Transform Record with Specified Elements Received by Dachargee Failents and<br>Timely Transmoon of Transform Received Discharges from an inpatient Facility to<br>Home/Self Care of Any Other Site of Care) | O Start Measure | appear. Click the button next to a | ne Start Measure<br>a data entry page |
| SUB-2 and SUB-2a<br>SUB-2 and SUB-2a. Alcohal Use Brief Intervention Provided or Offered/Alcohol Use<br>Brief Intervention                                                                                                    | O Start Measure | name to begin                      | the data entry proc                   |
| SUB-3 and SUB-3a<br>SUB-3 and SUB-3a. Alcohol and Other Drug Use Disorder Treatment Provided or<br>Offreed at Discharge/Alcohol and Other Drug Use Disorder Treatment at Discharge.                                                                                                    | O Start Measure |                                    |                                       |
| TOB-2 and TOB-2a<br>TOB-2 and TOB-2a: Tobacco Use Treatment Provided or Offered                                                                                                    | Start Measure   |                                    |                                       |
| TOB-3 and TOB-3a<br>TOB-3 and TOB-3a: Tobacco Use Treatment Provided or Offered at Discharge/<br>Tobacco Une Treatment at Discharge                                                                                                    | O Start Measure |                                    |                                       |
| IMM-2<br>IMM-2: influenza Immunizacion Information<br>1 Reporting Pendi 1001/19-00/11/20                                                                                                    | Q Start Measure |                                    |                                       |

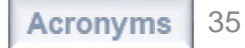

## **Key #5: Enter Data and Verify Accuracy**

Access the IPFQR Program Simple Data Entry Form

Vendors that have access to submit data for multiple IPFs will have the option to choose each provider. Use the blue Change Organization button to change to the data entry form for a different provider.

| <b>V</b> Select a Provider        |                   |
|-----------------------------------|-------------------|
| Search Q                          | Status<br>Select  |
| Organization 🖨                    | Organization ID 🖨 |
| <b>U</b> ABCDE Health             | CCN-XXXXXX        |
| <b>U</b> ABCDE Community Hospital | CCN-XXXXXX        |
| <b>V</b> ABCDE Medical Center     | CCN-XXXXXX        |

Change Organization
## Access the IPFQR Program Simple Data Entry Form

- 6. Enter data into each of the fields.
- Once each field is populated, click the green Save & Return button at the bottom of the page. This returns you to the index page.

#### **HBIPS-2 and HBIPS-3**

HBIPS-2: Hours of Physical Restraint Use and HBIPS-3: Hours of Seclusion Use

#### **HBIPS-2** Numerator

\* The total number of hours that all psychiatric inpatients were maintained in physical restraint:

300

#### **HBIPS-3** Numerator

\* The total number of hours that all psychiatric inpatients were held in seclusion:

500

#### HBIPS-2 and HBIPS-3 Denominator

\* Number of psychiatric inpatient days:

| 3      | 3000            |
|--------|-----------------|
| Cancel | ✔ Save & Return |

Access the IPFQR Program Simple Data Entry Form

8. As data are entered and saved for each data entry page, a check mark and the word "Complete" will appear next to the name of the data entry screen.

+ HBIPS-2 and HBIPS-3 ✓ Complete

Edit Measure

HBIPS-2: Hours of Physical Restraint Use and HBIPS-3: Hours of Seclusion Use

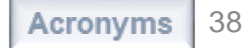

Access the IPFQR Program Simple Data Entry Form

9. Click the plus (+) sign next to the name of the data entry page to expand the view to see the data entered and calculated results below the name of the data entry screen.

| HBIPS-2 and HBIPS-3 V Co                                                                                                    | omplete // Edit Measure                                                                                                 |
|----------------------------------------------------------------------------------------------------|----------------------------------------------------------------------------------------------------|
| HBIPS-2: Hours of Physical Restrain                                                                                                    | nt Use and HBIPS-3: Hours of Seclusion Use                                                                              |
| Rate for HBIPS-2:                                                                                                    | Rate for HBIPS-3:                                                                                                    |
| 4.17                                                                                                    | 2.08                                                                                                    |
| Hours per 1000 patient hours of care<br>Lower rates are better                                                                              | Hours per 1000 patient hours of care Lower rates are better                                                             |
| HBIRS 2 Numerator                                                                                                    |                                                                                                    |
| HBIPS-2 Numerator                                                                                                    |                                                                                                    |
| HBIPS-2 Numerator<br>The total number of hours that a<br>300                                                                                | all psychiatric inpatients were maintained in physical restraint:                                                       |
| HBIPS-2 Numerator<br>The total number of hours that a<br>300<br>HBIPS-3 Numerator                                                           | all psychiatric inpatients were maintained in physical restraint:                                                       |
| HBIPS-2 Numerator<br>The total number of hours that a<br>300<br>HBIPS-3 Numerator<br>The total number of hours that a<br>150                | all psychiatric inpatients were maintained in physical restraint:<br>all psychiatric inpatients were held in seclusion: |
| HBIPS-2 Numerator<br>The total number of hours that a<br>300<br>HBIPS-3 Numerator<br>The total number of hours that a<br>150<br>Denominator | all psychiatric inpatients were maintained in physical restraint:<br>all psychiatric inpatients were held in seclusion: |

Access the IPFQR Program Simple Data Entry Form

10. Once all data entry pages have been populated and saved, the tracker at the top of the page will change to show a checkmark next to the Enter stage. The Preview stage will be indicated by a blue circle with #2, and the Submit stage will remain greyed out.

| Senter | 2 Preview | 3 Submit |
|--------|-----------|----------|
|--------|-----------|----------|

- a. After the last Save & Return button is selected, a box will appear with warning messages to signal entry of questionable data, if applicable.
- b. Be sure to review data entries again to ensure that these warning messages are addressed before proceeding to the next step.
- c. To edit data that has been entered, click the Edit Measure hyperlink.

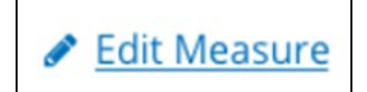

**Note:** If you click the "Edit Measure" hyperlink you will need to click the "Save & Return" button to save the data, even if no changes are made on the data entry page.

## Access the IPFQR Program Simple Data Entry Form

If data are entered that will result in calculation of a rate(s) that is higher than expected, then a warning message will appear after clicking the Save & Return button.

You will have the option to edit the data or confirm that the data entered are correct.

#### Important: Data Contains X Close Warnings Please confirm you wish to process with the data below. These warnings are non-fatal and may be submitted. HBIPS-2 and HBIPS-3 The total number of hours that all psychiatric inpatients were held in seclusion The HBIPS-3 rate about to be calculated will be A higher than most other facilities. Please double check the numerator is in hours and the denominator is in days. 500 Number of psychiatric inpatient days The HBIPS-3 rate about to be calculated will be A higher than most other facilities. Please double check the numerator is in hours and the denominator is in days. 3000 Edit Data Confirm

### Access the IPFQR Program Simple Data Entry Form

This is an example of numerator values that exceed the denominator value.

You must replace the values in all fields outlined in red with the correct values and click the Save & Return button in order to save your entry.

#### SUB-3 Numerator \* Number of patients who received or refused at discharge a prescription for medication for treatment of alcohol or drug use disorder OR received or refused a referral for addictions treatment. Denominator must be equal to or greater than the Numerator 55 SUB-3a Numerator \* Number of patients who received at discharge a prescription for medication for treatment of alcohol or drug use disorder OR a referral for addictions treatment. Denominator must be equal to or greater than the Numerator 55 Denominator \* Number of hospitalized patients 18 years of age and older who screened positive for unhealthy alcohol use or an alcohol use disorder (alcohol abuse or alcohol dependence). Denominator must be equal to or greater than the Numerator 54

Save & Return

Cancel

### Access the IPFQR Program Simple Data Entry Form

This is an example of the subset measure numerator value exceeding the primary measure numerator value.

You must replace the values in all fields outlined in red with the correct values and click the Save & Return button in order to save your entry.

| Transition Record with Specified Elements Numerator                                                                                                    |
|----------------------------------------------------------------------------------------------------|
| <ul> <li>* Number of patients, regardless of age, discharged from your facility to home<br/>or other site of care, or their caregiver(s), who received a transition record<br/>(and with whom a review of all included information was documented) at the<br/>time of discharge.</li> <li>Timely Transmission Numerator must be less than or equal<br/>to Transition Record Numerator</li> <li>75</li> </ul>                                 |
| Timely Transmission Numerator                                                                                                    |
| <ul> <li>* Number of patients, regardless of age, discharged from an inpatient facility to<br/>home or any other site of care for whom a transition record was transmitted<br/>to the facility or primary physician or other health care professional<br/>designated for follow-up care within 24 hours of discharge.<br/>Timely Transmission Numerator must be less than or equal<br/>to Transition Record Numerator</li> <li>80</li> </ul> |
| Denominator                                                                                                    |
| <ul> <li>* Number of patients, regardless of age, discharged from your facility to home or other site of care, or their caregiver(s).</li> <li>100</li> <li>Cancel Save &amp; Return</li> </ul>                                                                                                    |

|    | Non-Measure Data V Complete Non-Measure Data/Population Counts                                                                                                    |                                                                                                    | Edit Measure                                                                                                    |                |
|----|----------------------------------------------------------------------------------------------------|----------------------------------------------------------------------------------------------------|----------------------------------------------------------------------------------------------------|----------------|
| +  | HBIPS-2 and HBIPS-3 V C                                                                                                    | omplete<br>nt Use and HBIPS-3: Hours of                                                                                                    | Seclusion Use                                                                                                    | Edit Measure   |
|    | Rate for HBIPS-2:                                                                                                    | Rate for HBIPS-3:                                                                                                    |                                                                                                    |                |
|    | 4.17                                                                                                    | 2.08                                                                                                    |                                                                                                    |                |
|    | Hours per 1000 patient hours of care<br>Lower rates are better                                                                                                    | Hours per 1000 patient hours<br>Lower rates are better                                                                                                    | of care                                                                                                    |                |
| +  | HBIPS-5 ✓ Complete<br>HBIPS-5: Patients Discharged on N                                                                                                    | ultiple Antipsychotic Medicat                                                                                                    | ions with Appropriate Justification                                                                                                    | 8 Edit Measure |
|    | Rate for HBIPS-5:<br>70% 35<br>Numerator<br>Higher rates are better                                                                                                    | or                                                                                                    |                                                                                                    |                |
|    |                                                                                                    | Disorders 🗸 Complete                                                                                                    |                                                                                                    | Edit Measure   |
| +  | Screening for Metabolic Disorders<br>Screening for Metabolic Disorders<br>Rate for Screening for Metabolic Disorders<br>0% 0 10<br>Numerator<br>Higher rates are better                                                                                                    | rders:                                                                                                    |                                                                                                    |                |
| ++ | Screening for Metabolic<br>Screening for Metabolic Disorders<br>Rate for Screening for Metabolic Disorders<br>0% 0 10 Denominator<br>Higher rates are better<br>Transition Record with S<br>Timely Transmission of T<br>Transition Record with Specified E<br>Record (Discharges from an Inpati                                               | rders:<br>pecified Elements Re<br>ransition Record ~ C<br>ements Received by Discharg<br>ent Facility to Home/Self Care                                                | <b>ceived by Discharged Patients and</b><br>omplete<br>ed Patients and Timely Transmission of Transition<br>or Any Other Site of Care)     |                |
| +  | Screening for Metabolic<br>Screening for Metabolic Disorders<br>Rate for Screening for Metabolic Disorders<br>0% 0 10 Denominator<br>Higher rates are better<br>Transition Record with S<br>Timely Transmission of T<br>Transition Record with Specified El<br>Record (Discharges from an Inpati<br>Rate for Transition Record:               | rders:<br>pecified Elements Re<br>ransition Record 		 C<br>ements Received by Discharg<br>ent Facility to Home/Self Care<br>Rate for Timely Transm                     | ceived by Discharged Patients and<br>omplete<br>ed Patients and Timely Transmission of Transition<br>or Any Other Site of Care)<br>ission: | Edit Measure   |
| +  | Screening for Metabolic<br>Screening for Metabolic Disorders<br>Rate for Screening for Metabolic Disorders<br>0% 0 10 Denominator<br>Higher rates are better<br>Transition Record with S<br>Timely Transmission of T<br>Transition Record with Specified El<br>Record (Discharges from an Inpati<br>Rate for Transition Record:<br>75% 75 100 | rders:<br>pecified Elements Re<br>ransition Record $\checkmark$ C<br>ements Received by Discharg<br>ent Facility to Home/Self Care<br>Rate for Timely Transm<br>75% 75 | ceived by Discharged Patients and<br>omplete<br>ed Patients and Timely Transmission of Transition<br>or Any Other Site of Care)<br>ission: | ✓ Edit Measure |

| SUB-2 and SUB-2a ✓ Complete SUB-2 and SUB-2a: Alcohol Use Brief Intervention Provided or Offered/Alcohol Use Brief Intervention Bate for SUB-2:                                                                                                    | Edit Measure   |  |
|----------------------------------------------------------------------------------------------------|----------------|--|
| 79%     71     90     77%     69     90       Higher rates are better     Denominator     Higher rates are better                                                                                                    |                |  |
| <ul> <li>SUB-3 and SUB-3a ✓ Complete<br/>SUB-3 and SUB-3a: Alcohol and Other Drug Use Disorder Treatment Provided or Offered at Discharge/Alcohol and<br/>Other Drug Use Disorder Treatment at Discharge.</li> <li>Rate for SUB-3:<br/>86% 55<br/>64<br/>Denominator<br/>Higher rates are better     </li> </ul> |                |  |
| <ul> <li>TOB-2 and TOB-2a ✓ Complete<br/>TOB-2 and TOB-2a: Tobacco Use Treatment Provided or Offered</li> <li>Rate for TOB-2a:</li> <li>85%</li> <li>55</li> <li>65</li> <li>Denominator</li> <li>Higher rates are better</li> </ul>                                                                             | P Edit Measure |  |
| <ul> <li><b>TOB-3 and TOB-3a</b> ✓ Complete<br/>TOB-3 and TOB-3a: Tobacco Use Treatment Provided or Offered at Discharge/Tobacco Use Treatment at Discharge</li> <li>Rate for TOB-3:<br/>79% 75<br/>95<br/>Denominator<br/>Higher rates are better     </li> </ul>                                               | Edit Measure   |  |
| HMM-2 ✓ Complete IMM-2: Influenza Immunization Information     reporting Period: 9/30/2019 - 3/30/2020 Rate for IMM-2: 56% 123 220 220                                                                                                    | JEdit Measure  |  |

Access the IPFQR Program Simple Data Entry Form

11. After data have been saved in all the data entry fields, click the blue "I'm ready to submit" button at the bottom of the page.

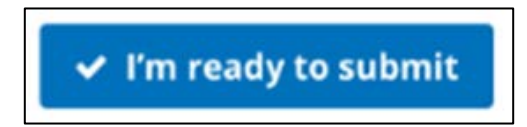

12. Once all data have been successfully submitted, a green box will appear at the top of the page. Completion of all three stages of the submission process (Enter, Preview, and Submit) will be marked with a green circle and checkmark.

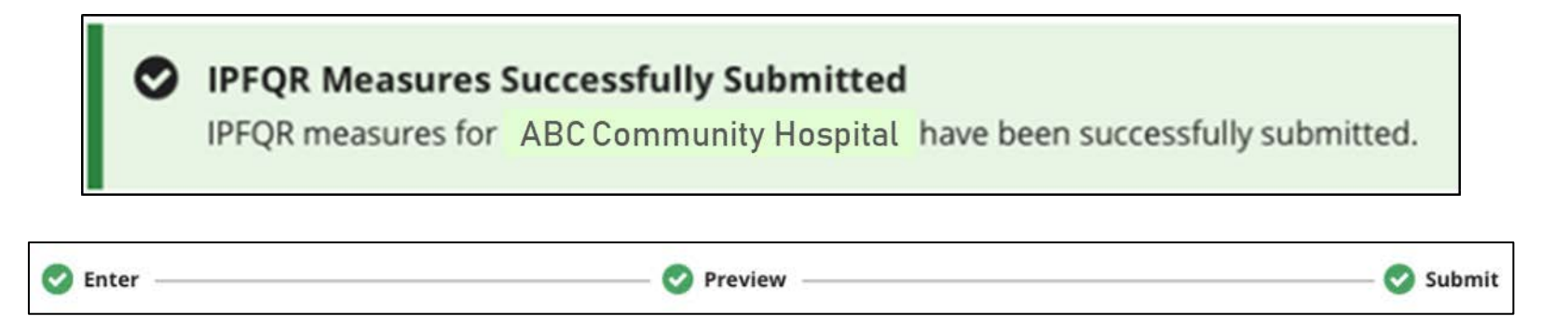

Access the IPFQR Program Simple Data Entry Form

13. To export the entered data into a PDF file, click the Export Data button at the top right of the screen. This button will only appear when the data have been successfully submitted.

| Inpatient Psychiatric Facility Quality Reporting (IPFQR)                                                                                                    | Fiscal Year<br>2023 ♦ |
|----------------------------------------------------------------------------------------------------|-----------------------|
| Inpatient Psychiatric Facility Quality Reporting (IPFQR) Measures Successfully Submitted                                                                                                    |                       |
| CMS Certification Number: 123456<br>Submission Period 07/01/2022 - 08/15/2022<br>With Respect to Reporting Period: 01/01/2021 - 12/31/2021 († indicates an exception)<br>Last Updated: 7/1/2021 9:50 AM | Export Data           |
| Current Submission Period: Open                                                                                                    |                       |
| Senter Preview                                                                                                    | ——— 🥑 Submit          |

| Non-Measure Data                                                                                                    |                                                                                                    |
|----------------------------------------------------------------------------------------------------|----------------------------------------------------------------------------------------------------|
| Non-Measure Data/Population Cou                                                                                                    | Discretio Cotocovico                                                                                                    |
| Total Annual Discharges                                                                                                    | Diagnostic Categories                                                                                                    |
| <ul> <li>Please enter an aggregate, yearly count of your facility's annual<br/>discharges.</li> </ul>                                      | Please enter aggregate, yearly counts of your facility's annual discharges stratified by the following diagnostic categories:           |
| Ex. 0,1,2,3,,99999                                                                                                    | The sum of these values must equal the number of Total Annual Discharges, entered above, in order for your submission to be successful. |
| <b>Age Strata</b><br>Please enter aggregate, yearly counts of your facility's annual discharges<br>stratified by the following age groups: | * Anxiety disorders (651)<br>Ex. 0,1,2,3,,99999                                                                                         |
| The sum of these values must equal the number of Total Annual Discharges, entered above, in order for your submission to be successful.    | * Delirium, dementia, and amnestic and other cognitive disorders (653) Ex. 0,1,2,3,,99999                                               |
| * Children (1 – 12 years)                                                                                                    | * Mood disorders (657)                                                                                                    |
| Ex. 0,1,2,3,,99999                                                                                                    | Ex. 0,1,2,3,,99999                                                                                                    |
| * Adolescent (13 – 17 years)                                                                                                    | * Schizophrenia and other psychotic disorders (659)                                                                                     |
| Ex. 0,1,2,3,,99999                                                                                                    | Ex. 0,1,2,3,,99999                                                                                                    |
| * Adult (18 – 64 years)                                                                                                    | * Substance-related disorders (661)                                                                                                    |
| Ex. 0,1,2,3,,999999                                                                                                    | Ex. 0,1,2,3,,99999                                                                                                    |
| * Older Adult (65 and over)                                                                                                    | * Other diagnosis – Not included in one of the above categories                                                                         |
| Ex. 0,1,2,3,,99999                                                                                                    | Ex. 0,1,2,3,,99999                                                                                                    |

### Access the IPFQR Program Simple Data Entry Form

#### Non-Measure Data

Non-Measure Data/Population Counts

| Payer                                                                                                    |
|----------------------------------------------------------------------------------------------------|
| Please enter aggregate, yearly counts of your facility's annual discharges stratified by the following payers:                          |
| The sum of these values must equal the number of Total Annual Discharges, entered above, in order for your submission to be successful. |
| * Medicare                                                                                                    |
| Ex. 0,1,2,3,,99999                                                                                                    |
| * Non-Medicare                                                                                                    |
| Ex. 0,1,2,3,,99999                                                                                                    |
| Global Sample                                                                                                    |
| * Did your facility use global sampling?                                                                                                |

| HBIPS-2 and HBIPS-3<br>HBIPS-2: Hours of Physical Restraint Use and HBIPS-3: Hours of Seclusion Use |
|----------------------------------------------------------------------------------------------------|
|                                                                                                    |
|                                                                                                    |
| HBIPS-2 Numerator                                                                                   |
| * The total number of hours that all psychiatric inpatients were maintained in physical restraint   |
| Ex. 0 - 9999999.99                                                                                  |
| HBIPS-3 Numerator                                                                                   |
| * The total number of hours that all psychiatric inpatients were held in seclusion                  |
| Ex. 0 - 9999999.99                                                                                  |
| Denominator                                                                                         |
| Denominator                                                                                         |
| * Number of psychiatric inpatient days                                                              |
| Ex. 0,1,2,3,,99999                                                                                  |
| Cancel Save & Return                                                                                |

### Access the IPFQR Program Simple Data Entry Form

#### HBIPS-5

HBIPS-5: Patients Discharged on Multiple Antipsychotic Medications with Appropriate Justification

| Psychiatri<br>antipsych                | c inpatients discharged on two or more routinely scheduled<br>otic medications with appropriate justification: |
|----------------------------------------|----------------------------------------------------------------------------------------------------|
| Ex. 0,1,2,3                            | 3,,99999                                                                                                    |
|                                        |                                                                                                    |
| enomin<br>Psychiatri                   | ator<br>c inpatients discharged on two or more routinely scheduled                                             |
| Psychiatri<br>antipsych                | ator<br>c inpatients discharged on two or more routinely scheduled<br>otic medications:<br>(,,99999            |
| Psychiatri<br>antipsych<br>Ex. 0,1,2,3 | ator<br>c inpatients discharged on two or more routinely scheduled<br>otic medications:<br>3,,99999            |

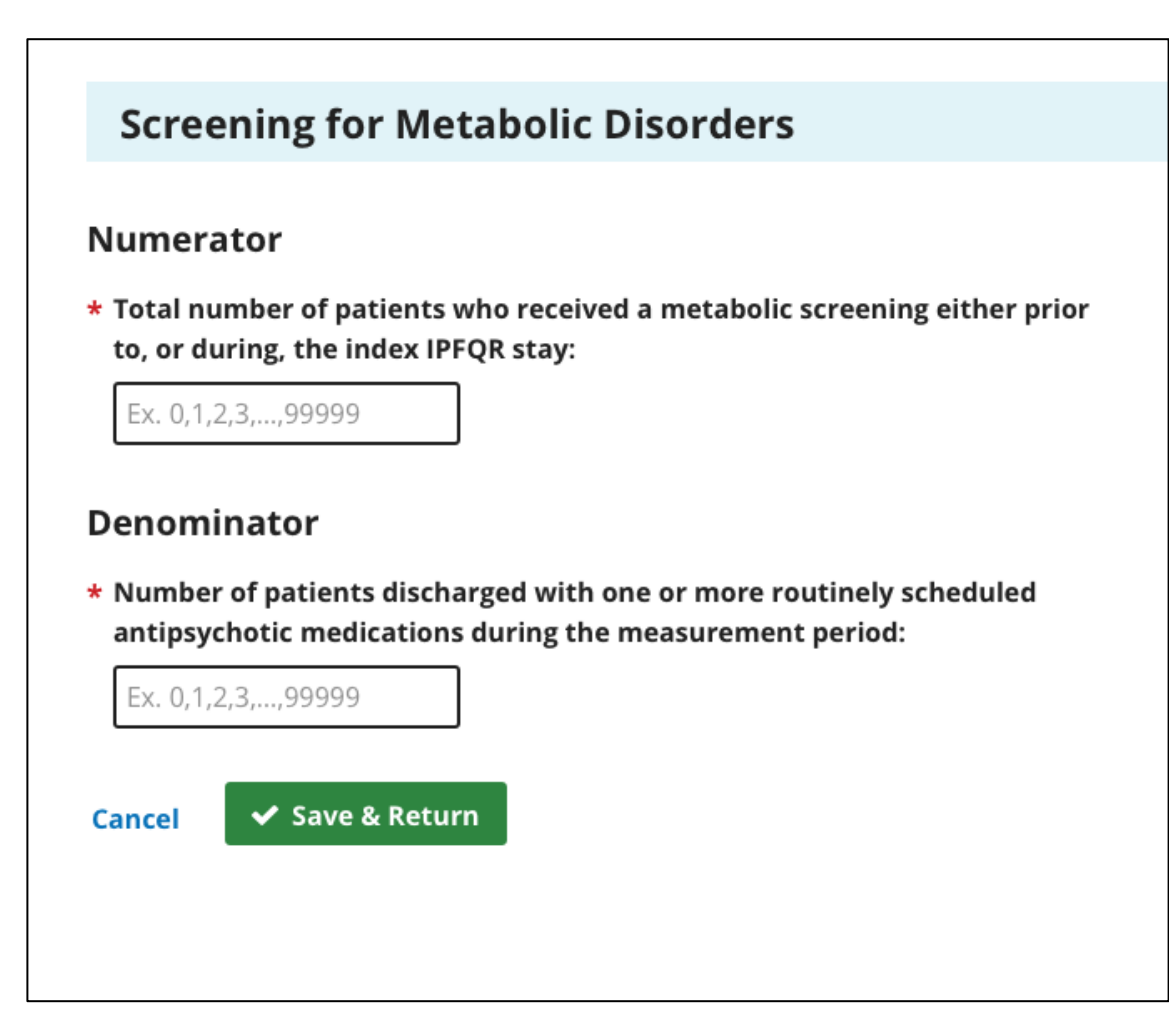

### Access the IPFQR Program Simple Data Entry Form

#### Transition Record with Specified Elements Received by Discharged Patients and Timely Transmission of Tranisition Record

Transition Record with Specified Elements Received by Discharged Patients and Timely Transmission of Transition Record (Discharges from an Inpatient Facility to Home/Self Care or Any Other Site of Care)

#### Transition Record with Specified Elements Received by Discharged Patients

Numerator

| * Number of patients, regardless of age, discharged from an inpatient<br>facility to home or any other site of care for whom a transition record was<br>transmitted to the facility or primary physician or other health care<br>professional designated for follow-up care within 24 hours of discharge: |
|----------------------------------------------------------------------------------------------------|
| Ex. 0,1,2,3,,99999                                                                                                    |
| Denominator                                                                                                    |
| <ul> <li>Number of patients, regardless of age, discharged from your facility to<br/>home or other site of care, or their caregiver(s):</li> </ul>                                                                                                    |
| Ex. 0,1,2,3,,999999                                                                                                    |
| Timely Transmission of Transition Record                                                                                                    |
| Numerator                                                                                                    |
| * Number of patients, regardless of age, discharged from your facility to<br>home or other site of care, or their caregiver(s), who received a transition<br>record (and with whom a review of all included information was<br>documented) at the time of discharge:                                      |
| Ex. 0,1,2,3,,99999                                                                                                    |
| Denominator                                                                                                    |
| <ul> <li>Number of patients, regardless of age, discharged from your facility to<br/>home or other site of care, or their caregiver(s):</li> </ul>                                                                                                    |

Ex. 0,1,2,3,...,99999

| SUB-2 and SUB-2a                                                                                                    |          |
|----------------------------------------------------------------------------------------------------|----------|
| SUB-2 and SUB-2a: Alcohol Use Brief Intervention Provided or Offered/Alcohol Use Brief Intervent                                                                                                    | ion      |
|                                                                                                    |          |
|                                                                                                    |          |
|                                                                                                    |          |
|                                                                                                    |          |
| SUB-2 Numerator                                                                                                    |          |
| * Number of patients who screened positive for unhealthy alcohol use who received or refused a<br>brief intervention during the hospital stay:                                                                                                    |          |
| Ex. 0,1,2,3,,999999                                                                                                    |          |
|                                                                                                    |          |
| Denominator 1                                                                                                    |          |
|                                                                                                    |          |
| * Number of hospitalized patients 18 years of age and older who screened positive for unhealthy                                                                                                    |          |
| aconor use or an aconor use disorder (aconor abuse or aconor dependence).                                                                                                    |          |
| Ex. 0,1,2,3,,999999                                                                                                    |          |
|                                                                                                    |          |
| SUB-2a Numerator                                                                                                    |          |
|                                                                                                    |          |
| * Number of patients who received the brief intervention during the hospital stay:                                                                                                    |          |
| Ex. 0,1,2,3,,99999                                                                                                    |          |
|                                                                                                    |          |
| Denominator 2                                                                                                    |          |
| Denominator 2                                                                                                    |          |
| * The number of hospitalized inpatients 18 years of age and older who, within the first day of<br>admission (by end of Day 1), screened positive for unhealthy alcohol use or an alcohol use disord<br>(alcohol abuse or alcohol dependence). This excludes those screened with a non-validated tool o | ler<br>r |
| not screened for alcohol use by end of Day 1 or unable to determine from medical record documentation.                                                                                                    |          |
| 5 0400 00000                                                                                                    |          |

### Access the IPFQR Program Simple Data Entry Form

#### SUB-3 and SUB-3a

SUB-3 and SUB-3a: Alcohol and Other Drug Use Disorder Treatment Provided or Offered at Discharge/Alcohol and Other Drug Use Disorder Treatment at Discharge.

#### **SUB-3 Numerator**

 Number of patients who received or refused at discharge a prescription for medication for treatment of alcohol or drug use disorder OR received or refused a referral for addictions treatment:

Ex. 0,1,2,3,...,99999

#### SUB-3a Numerator

\* Number of patients who received at discharge a prescription for medication for treatment of alcohol or drug use disorder OR a referral for addictions treatment:

Ex. 0,1,2,3,...,99999

#### SUB-3 and SUB-3a Denominator

\* Number of hospitalized patients 18 years of age and older who screened positive for unhealthy alcohol use or an alcohol use disorder (alcohol abuse or alcohol dependence).

Ex. 0,1,2,3,...,99999

| TOB-2 and TOB-2a                                                                                                    |  |  |
|----------------------------------------------------------------------------------------------------|--|--|
| TOB-2 and TOB-2a: Tobacco Use Treatment Provided or Offered                                                                                                    |  |  |
|                                                                                                    |  |  |
|                                                                                                    |  |  |
| TOP-2 Numerator                                                                                                    |  |  |
|                                                                                                    |  |  |
| * Number of patients who received or refused practical counseling to quit AND received or refused<br>FDA-approved cessation medications or had a reason for not receiving the medication during the |  |  |
| first three days after admission:                                                                                                    |  |  |
| Ex. 0,1,2,3,,99999                                                                                                    |  |  |
| Denominator 1                                                                                                    |  |  |
|                                                                                                    |  |  |
| Fy 0.1.2.3 00000                                                                                                    |  |  |
| LA. 0, 1, 2, 3,, 33333                                                                                                    |  |  |
| TOB-2a Numerator                                                                                                    |  |  |
| * Number of patients who received practical counseling to guit AND received EDA-approved                                                                                                    |  |  |
| cessation medication or had a reason for not receiving the medication during the first three days                                                                                                   |  |  |
| after admission:                                                                                                    |  |  |
| Ex. 0,1,2,3,,99999                                                                                                    |  |  |
|                                                                                                    |  |  |
| Denominator 2                                                                                                    |  |  |
| * The number of hospitalized inpatients 18 years of age and older identified as current tobacco users<br>excluding those whose tobacco use status is unknown.                                       |  |  |
| Ex. 0.1.2.3                                                                                                    |  |  |

### Access the IPFQR Program Simple Data Entry Form

#### TOB-3 and TOB-3a

TOB-3 and TOB-3a: Tobacco Use Treatment Provided or Offered at Discharge/Tobacco Use Treatment at Discharge

#### **TOB-3 Numerator**

\* Number of patients who were referred to or refused evidence-based outpatient counseling AND received or refused a prescription for FDAapproved cessation medication at discharge:

Ex. 0,1,2,3,...,99999

#### **TOB-3a Numerator**

\* Number of patients who were referred to evidence-based outpatient counseling AND received a prescription for FDA-approved cessation medication upon discharge as well as those who were referred to outpatient counseling and had reason for not receiving a prescription for medication:

Ex. 0,1,2,3,...,99999

#### TOB-3 and TOB-3a Denominator

\* Number of hospitalized patients 18 years of age and older identified as current tobacco users:

Ex. 0,1,2,3,...,99999

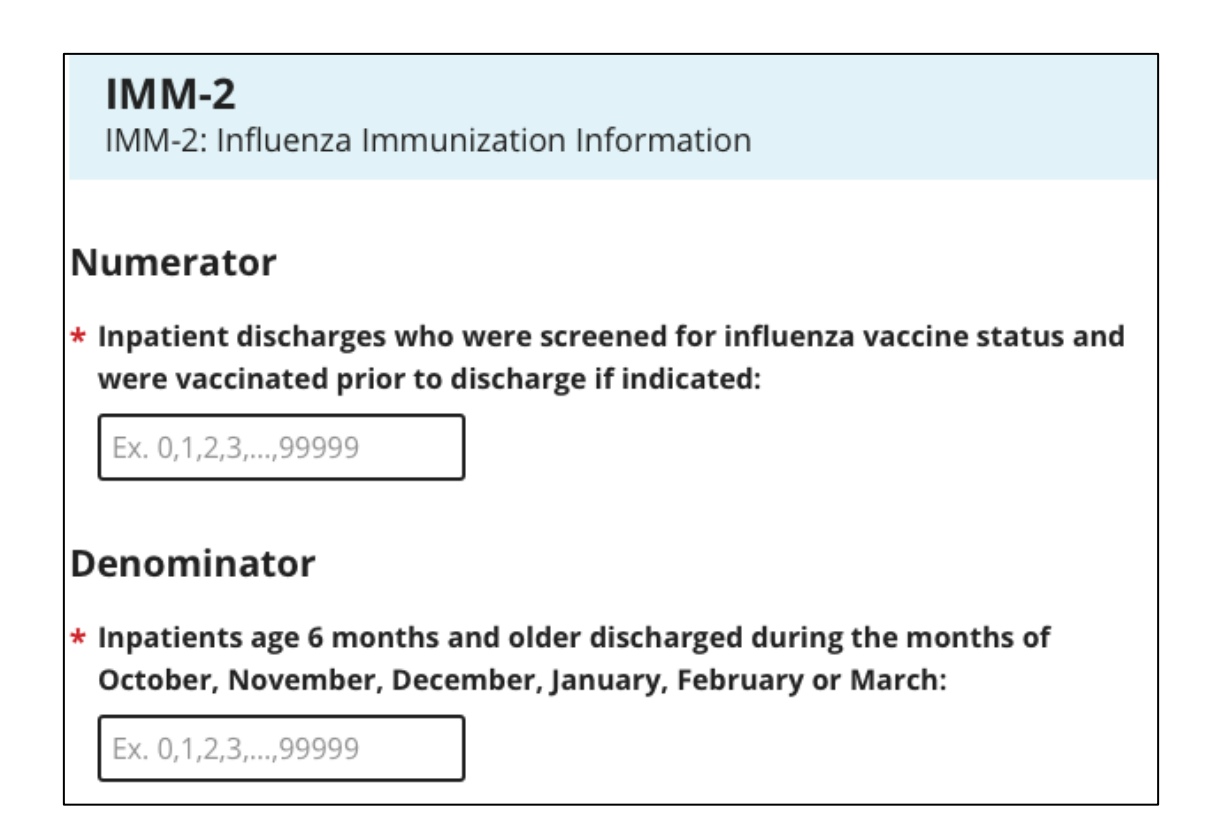

- Review **all** measure and non-measure data for accuracy and completeness **before and after** it is submitted.
  - This must be done **prior to** completion and submission of the DACA.
- Submit and/or edit previously submitted measure data and complete/submit the DACA **prior to** the submission deadline of **August 15, 2022.**
- If using a third-party vendor:
  - Ensure the vendor has been previously authorized.
  - Complete the online DACA form prior to the August 15, 2022, deadline.
    - The facility is responsible for completion of the DACA form, not the vendor.

- The DACA is the only opportunity for IPFs to attest to the accuracy and completeness of the data submitted to CMS.
  - Data will be publicly displayed at a later date.
- IPFs cannot enter or edit data after the submission deadline.
  - It is highly recommended that IPFs enter the data as far in advance of the August 15, 2022, deadline as possible.

Option 1: Access from the data entry overview page

When a representative of the IPF is logged into the HQR system immediately after all data are successfully submitted, a blue banner indicating that the DACA must be reviewed and signed immediately above the green banner indicating successful submission of the data. Click the Sign button to view the DACA.

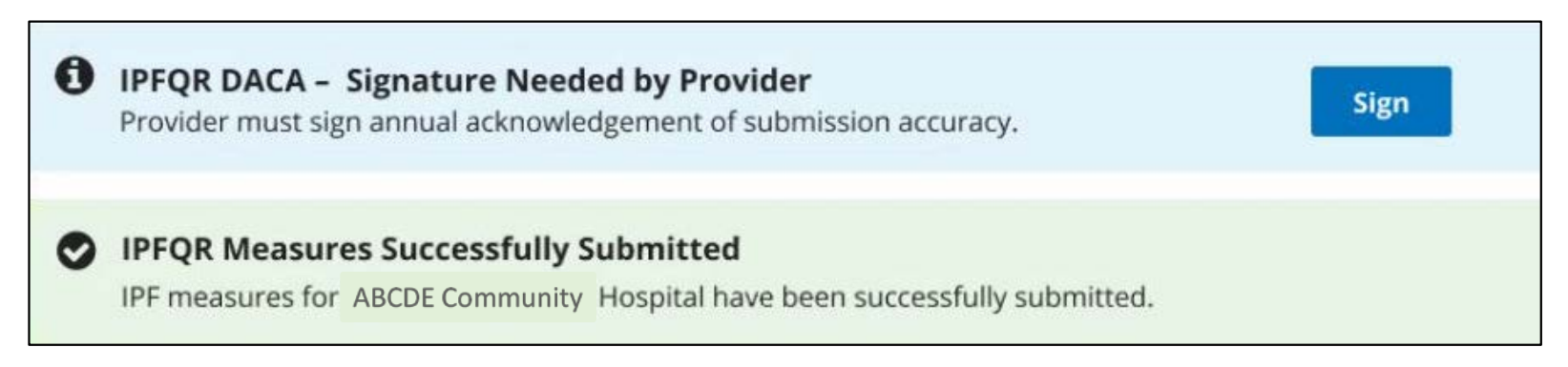

Option 2: Access the DACA form from the main menu.

After logging in to the HQR system, hover your mouse on the left side of the screen to expand the menu options. Click on Administration. Then, click DACA.

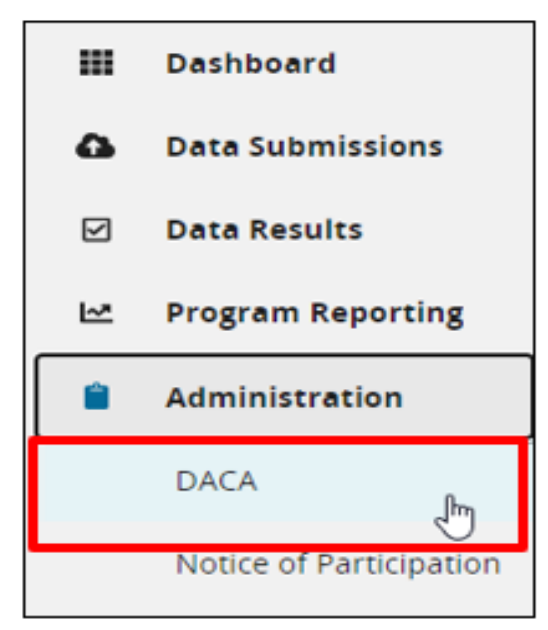

## To complete the DACA:

- 1. Enter your job title in the empty field below the word Position.
- 2. Click the button next to the statement that reads, "I confirm that the information I have submitted is accurate and complete to the best of my knowledge."
- 3. Click the Sign button at the bottom of the page.

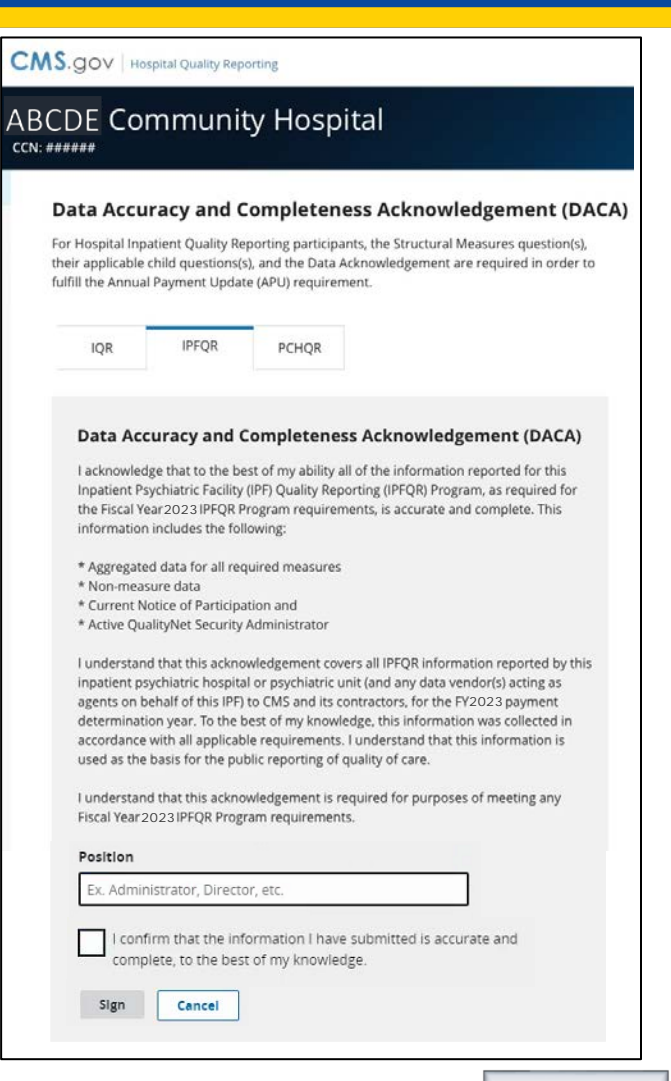

#### Data Accuracy and Completeness Acknowledgement (DACA)

The DACA is an annual requirement for providers participating in the Hospital IQR, IPFQR, and PCHQR Programs to electronically acknowledge that the data submitted to these programs by or on behalf of the providers are accurate and complete to the best of their knowledge.

IPFQR

#### Data Accuracy and Completeness Acknowledgement (DACA)

I acknowledge that to the best of my ability all of the information reported for this Inpatient Psychiatric Facility (IPF) Quality Reporting (IPFQR) Program, as required for the Fiscal Year2023 IPFQR Program requirements, is accurate and complete. This information includes the following:

- Aggregated data for all required measures
- Non-measure data
- Current Notice of Participation and
- Active QualityNet Security Administrator

I understand that this acknowledgement covers all IPFQR information reported by this inpatient psychiatric hospital or psychiatric unit (and any data vendor(s) acting as agents on behalf of this IPF) to CMS and its contractors, for the FY2023 payment determination year. To the best of my knowledge, this information was collected in accordance with all applicable requirements. I understand that this information is used as the basis for the public reporting of quality of care.

I understand that this acknowledgement is required for purposes of meeting any Fiscal Year 2023 IPFQR Program requirements.

Success: Congratulations! You have successfully acknowledged and signed DACA for IPFQR for this fiscal year.

Jane Doe

| Signature  |  |
|------------|--|
| Betty Wood |  |
|            |  |
| Position   |  |

| Fiscal Y | ear |  |
|----------|-----|--|
| 2023     | \$  |  |
|          |     |  |

| Submission Period:     |   |
|------------------------|---|
| 07/01/2022 - 08/15/202 | 2 |

With Respect to Reporting Period: 01/01/2021 - 12/31/2021

Last Updated: 7/1/2022 10:22 AM

- Once the DACA is submitted successfully, a confirmation message will appear above the signature line.
- The option to export the signed DACA as a PDF form is at the bottom of the page.

# What if I edit data after signing the DACA?

If you edit and re-save any measure or nonmeasure data on the data entry pages, then return to the DACA. Click the Re-Sign button at the bottom of the page to sign the DACA form again to confirm your approval of the edits made. If you do not re-sign the DACA after making changes, your DACA submission will be incomplete.

Date

7/1/2022

# Key #7: Re-Check All FY 2023 IPFQR Program Requirements

Follow these steps to check whether your facility has met all FY 2023 IPFQR Program requirements prior to the August 15, 2022, deadline.

## 1.Check NOP.

 Go to the HQR My Tasks page to ensure the IPFQR Program NOP status is "Participating". Refer to instructions on slides 21–23 of this presentation.

## 2. Check accuracy of data.

• Review the exported PDF data report against facility data.

## 3.Check DACA.

• Ensure that DACA status is complete in the HQR system based on instructions provided on the previous slide.

# Review of Keys to Successful Reporting

- Access and log in to the HQR system
  - Have two active SOs
  - Manage the NOP
  - Prepare and verify accuracy of data prior to submitting
    - Enter and verify accuracy of data
  - Review submission before signing the DACA form
  - Re-check all FY 2023 IPFQR Program Requirements

**Note:** Confirm all IPFQR Program data reporting requirements have been met before completing the DACA. IPFs cannot change data nor complete the DACA form after the data-submission deadline.

# **Important Tip**

In the event of staff turnover, remember to use the Hospital Contact Change Form to inform the Inpatient VIQR Support Contractor for the IPFQR Program about key personnel changes. (This includes the CEO and quality reporting contact).

IPFQR Program: Keys to Successful FY 2023 Reporting

**Helpful Resources** 

# Helpful Resources: Data Accuracy Tools

### Criteria to Identify Questionable Measure and Non-Measure Data

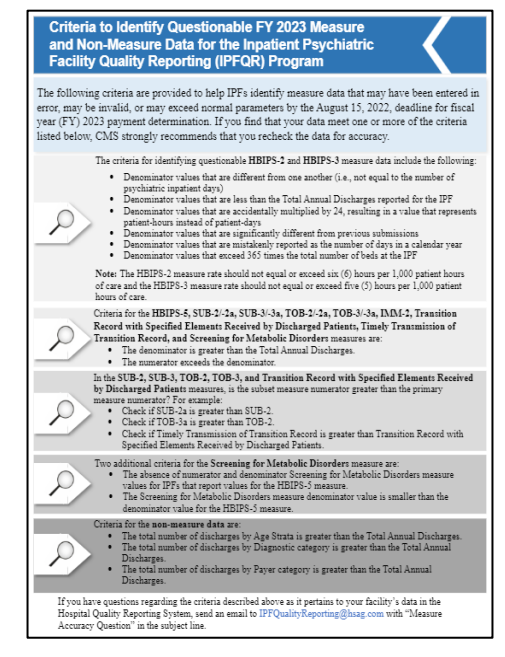

## Data Submission Checklist

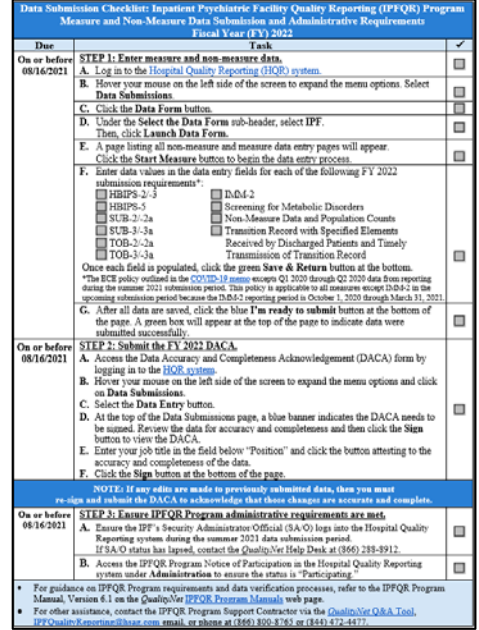

## Verification Checklist

| Verification Checklist:<br>Inpatient Psychiatric Facility Quality Reporting (IPFQR) Program<br>Measure and Non-Measure Data Submission and Administrative Requirements<br>Fiscal Year (FY) 2022 |                                                                                                    |     |  |
|----------------------------------------------------------------------------------------------------|----------------------------------------------------------------------------------------------------|-----|--|
| Due                                                                                                    | Task                                                                                                    | 1   |  |
| On or<br>before<br>08/16/2021                                                                                                    | STEP 1: Check the Simple Data Entry (SDE) page to verify submission of<br>FY 2022 IPFQR Program Data.<br>A. Log in to the Hospital Ouality Reporting (HOR) system.                                                                                                    |     |  |
|                                                                                                    | B. Hover your mouse on the left side of the screen to expand the menu options.<br>Select Data Submissions.                                                                                                    |     |  |
|                                                                                                    | C. Click the Data Form button.                                                                                                    |     |  |
|                                                                                                    | D. Under the Select the Data Form sub-header, select IPF.<br>Click Launch Data Form.                                                                                                    |     |  |
|                                                                                                    | E. A page listing all non-measure and measure data entry pages will appear.<br>If you see the following images at the top of the page, then the data entry<br>process is complete: <ul> <li>A green checkmark and the word "Complete" will appear next to the name<br/>of each data entry page.</li> </ul>                                                                     |     |  |
|                                                                                                    | <ul> <li>To view the submitted data in a PDF file, click the Export Data button.</li> <li>F. If any edits are needed:</li> </ul>                                                                                                    |     |  |
|                                                                                                    | <ul> <li>Click the Edit Measure link next to the data entry page and revise the data.</li> <li>Click the green Save &amp; Return button on the main SDE page.</li> <li>Scroll to the bottom of the page.</li> <li>Click the blue I'm ready to submit button.</li> </ul>                                                                                                    |     |  |
| On or<br>before<br>08/16/2021                                                                                                    | STEP 2: Confirm submission of FV 2022 Data Accuracy and Completeness<br>Acknowledgement (DACA).<br>A Access the DACA form by logging in to the HQR system.<br>B. Hoiver your mouse on the left side of the screen to expand the meu options.<br>Chick Administration. Then, Lick DACA to view the DACA for your facility.                                                      |     |  |
| NOTE: If any edits are made to previously submitted data, then you must<br>re-sign and submit the DACA to acknowledge that those changes are accurate and complete.                             |                                                                                                    |     |  |
| On or<br>before<br>08/16/2021                                                                                                    | STEP 3: Check Completion of IPFQR Program administrative requirements.<br>A. Confirm your IPF's Security Administrator/Official (SA/O) account is active.<br>If SA/O status has lapsed, contact the Quality/Net Help Desk at (866) 288-8912.                                                                                                    |     |  |
|                                                                                                    | B. Review the IPFQR Program Notice of Participation in the HQR system under<br>Administration to ensure the status is "Participating."                                                                                                    |     |  |
| <ul> <li>For guid<br/>Program</li> <li>For othe<br/>Tool, IP</li> </ul>                                                                                                    | ance on IPFQR Program requirements and data verification processes, refer to the IP.<br>Manual, Version 6.1 on the <i>QualityNet</i> ( <u>IPFQR Program Manuals</u> web page.<br>r assistance, contact the IPFQR Program Support Contractor via the <i>QualityNet</i> <u>Q&amp;AP</u><br><i>OutlivPReporting@base.com</i> email, or phone at (866) 800-8765 or (844) 472-4477. | FQR |  |

These resources can be found at <u>QualityNet and Quality Reporting Center</u> websites.

# Acronyms

| APU   | Annual Payment Update                             | IMM   | Influenza Immunization                              |
|-------|---------------------------------------------------|-------|-----------------------------------------------------|
| CCSQ  | Center for Clinical Standards and Quality         | IPF   | inpatient psychiatric facility                      |
| CMS   | Centers for Medicare &<br>Medicaid Services       | IPFQR | Inpatient Psychiatric Facility<br>Quality Reporting |
| CY    | calendar year                                     | NOP   | Notice of Participation                             |
| DACA  | Data Accuracy and<br>Completeness Acknowledgement | PLR   | Patient-Level Reporting                             |
| FY    | fiscal year                                       | SMD   | Screening for Metabolic Disorders                   |
| HARP  | HCQIS Access Roles and Profile                    | SO    | Security Official                                   |
| HBIPS | Hospital-Based Inpatient<br>Psychiatric Services  | SUB   | Substance Use Measure                               |
| HCQIS | Healthcare Quality Information Systems            | ТОВ   | Tobacco Treatment Measures                          |
| HQR   | Hospital Quality Reporting                        | VIQR  | Value, Incentives, and<br>Quality Reporting         |

# **Future Webinar Topics**

## FY 2023 IPF PPS Final Rule and APU Determination

## **IPFQR Program FY 2023 Data in Review**

## **IPF-Specific Reports for Claims-Based Measures**

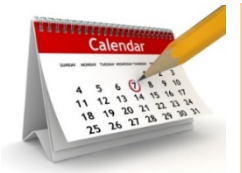

Future webinar titles, dates, and times will be communicated via the IPFQR Program Listserve.

# **Helpful Resources**

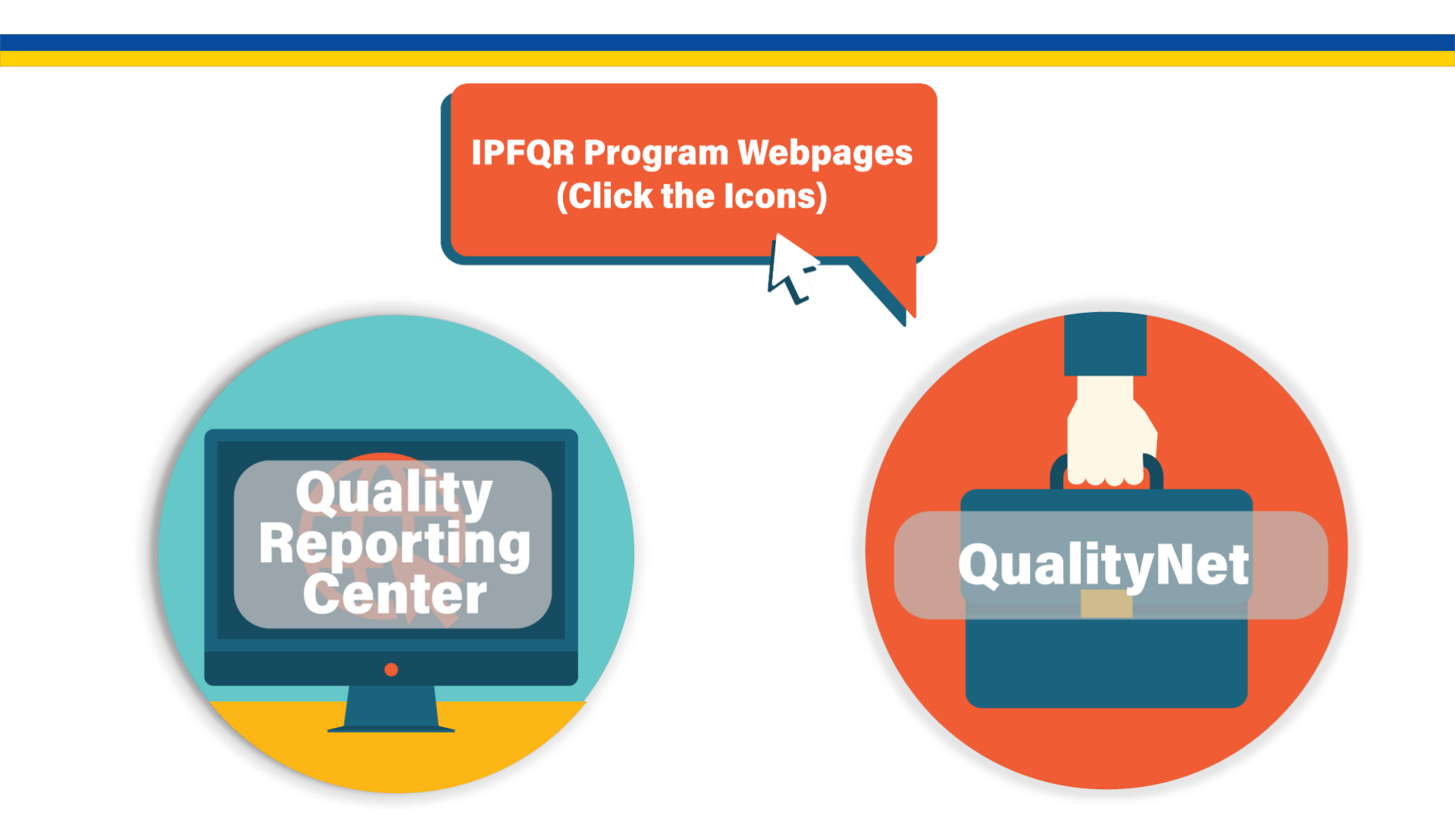
#### **Helpful Resources**

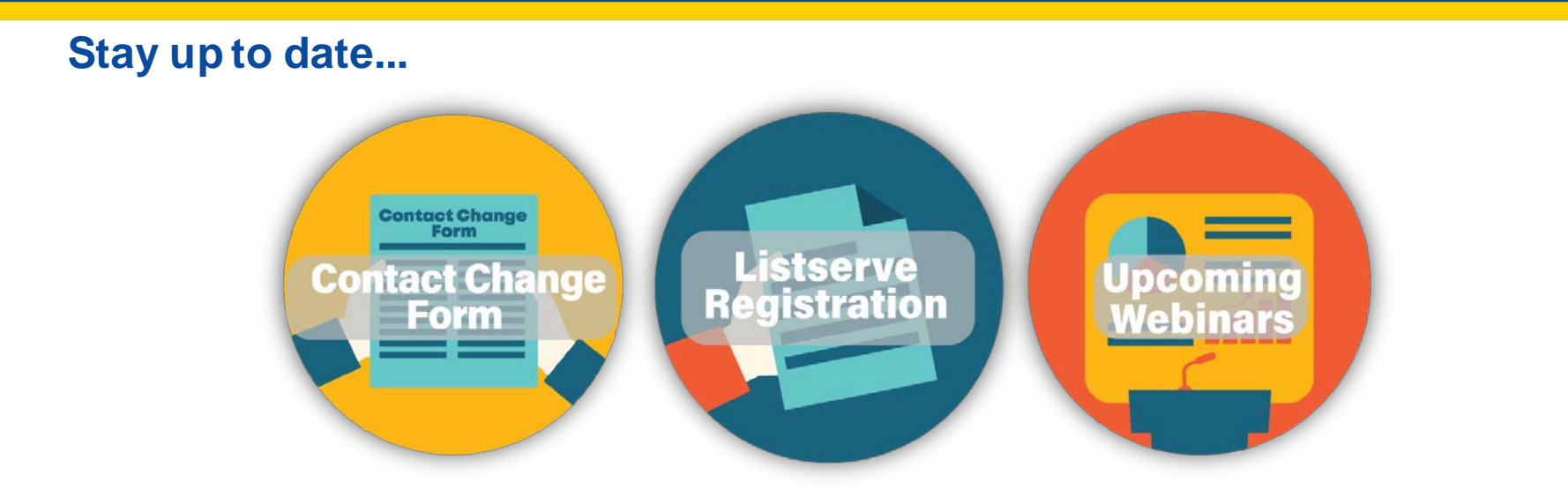

#### ...and get answers to your questions.

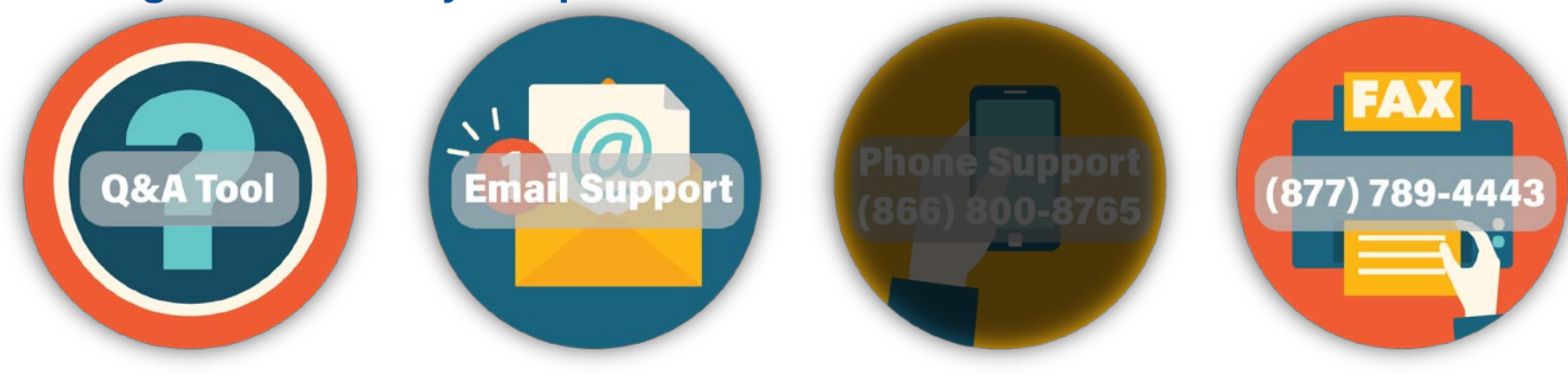

73

Acronyms

06/29/2022

# **Webinar Questions**

Please email any questions pertinent to this webinar topic to <u>WebinarQuestions@hsag.com</u>.

- Write "FY 2023 IPF Keys to Reporting" in the subject line.
- If your question pertains to a specific slide, include the slide number in the body of the email.

IPFQR Program: Keys to Successful FY 2023 Reporting

Thank You

## **Continuing Education (CE) Approval**

This program has been approved for <u>CE credit</u> for the following boards:

- National credit
  - Board of Registered Nursing (Provider #16578)

#### • Florida-only credit

- Board of Clinical Social Work, Marriage & Family Therapy and Mental Health Counseling
- o Board of Registered Nursing
- Board of Nursing Home Administrators
- o Board of Dietetics and Nutrition Practice Council
- o Board of Pharmacy

**Note:** To verify CE approval for any other state, license, or certification, please check with your licensing or certification board.

## Disclaimer

This presentation was current at the time of publication and/or upload onto the Quality Reporting Center and QualityNet websites. Medicare policy changes frequently. Any links to Medicare online source documents are for reference use only. In the case that Medicare policy, requirements, or guidance related to this presentation change following the date of posting, this presentation will not necessarily reflect those changes; given that it will remain as an archived copy, it will not be updated.

This presentation was prepared as a service to the public and is not intended to grant rights or impose obligations. Any references or links to statutes, regulations, and/or other policy materials included in the presentation are provided as summary information. No material contained therein is intended to take the place of either written laws or regulations. In the event of any conflict between the information provided by the presentation and any information included in any Medicare rules and/or regulations, the rules and regulations shall govern. The specific statutes, regulations, and other interpretive materials should be reviewed independently for a full and accurate statement of their contents.